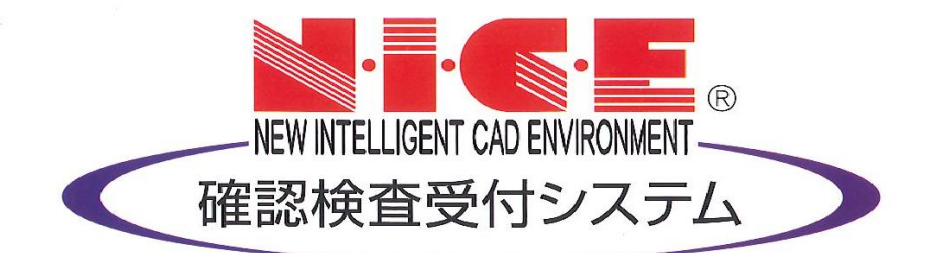

## NICE 電子申請システム 操作マニュアル

利用者登録からシステムログイン

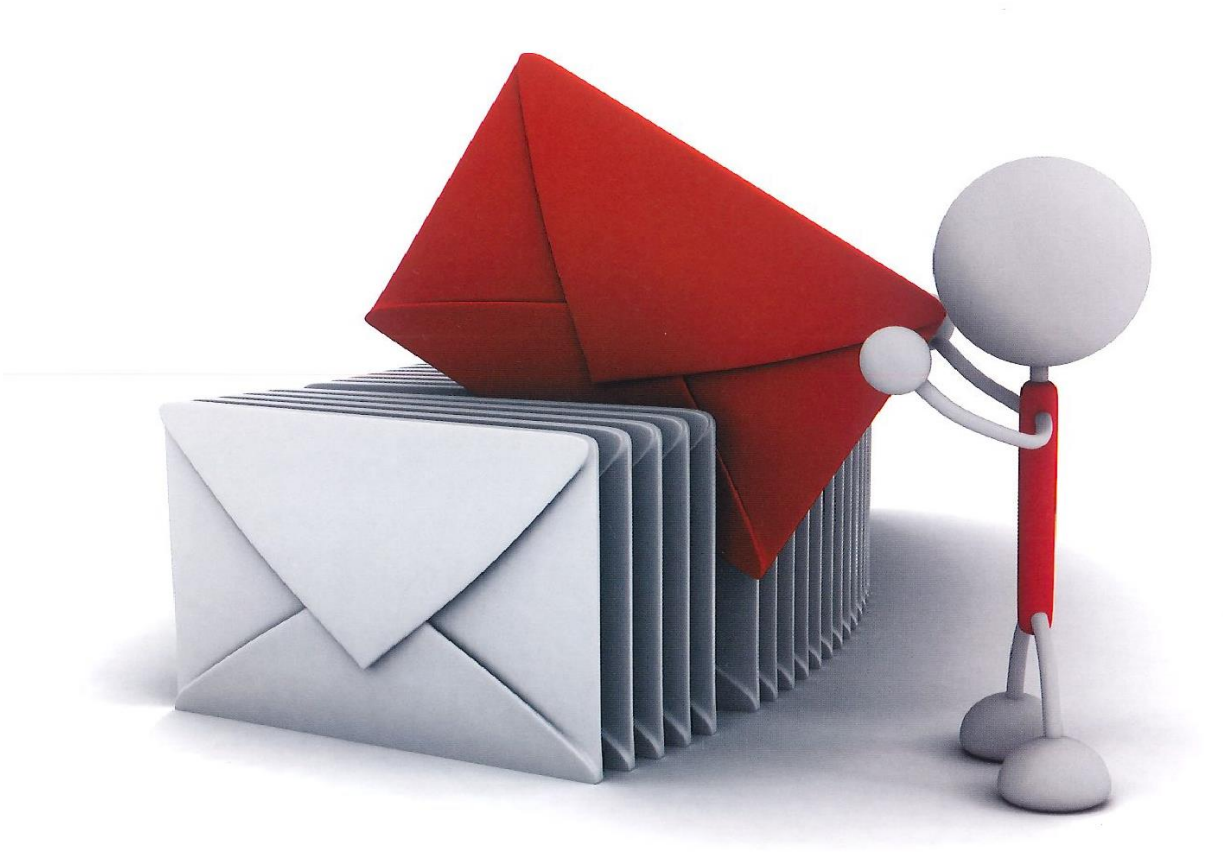

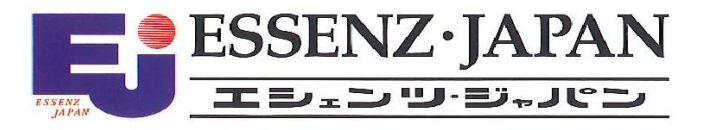

2021/10/28版

| 1.利用者登録の手順           | P.3 |
|----------------------|-----|
| 2.NICE 電子申請システムのログイン | P.5 |

## 1. 利用者登録の手順

当機関ホームページトップ画面の「WEB申請」リンクをクリックしてください。 「WEB申請」ページに遷移後、「ログイン・新規登録」ボタンをクリックしてください。

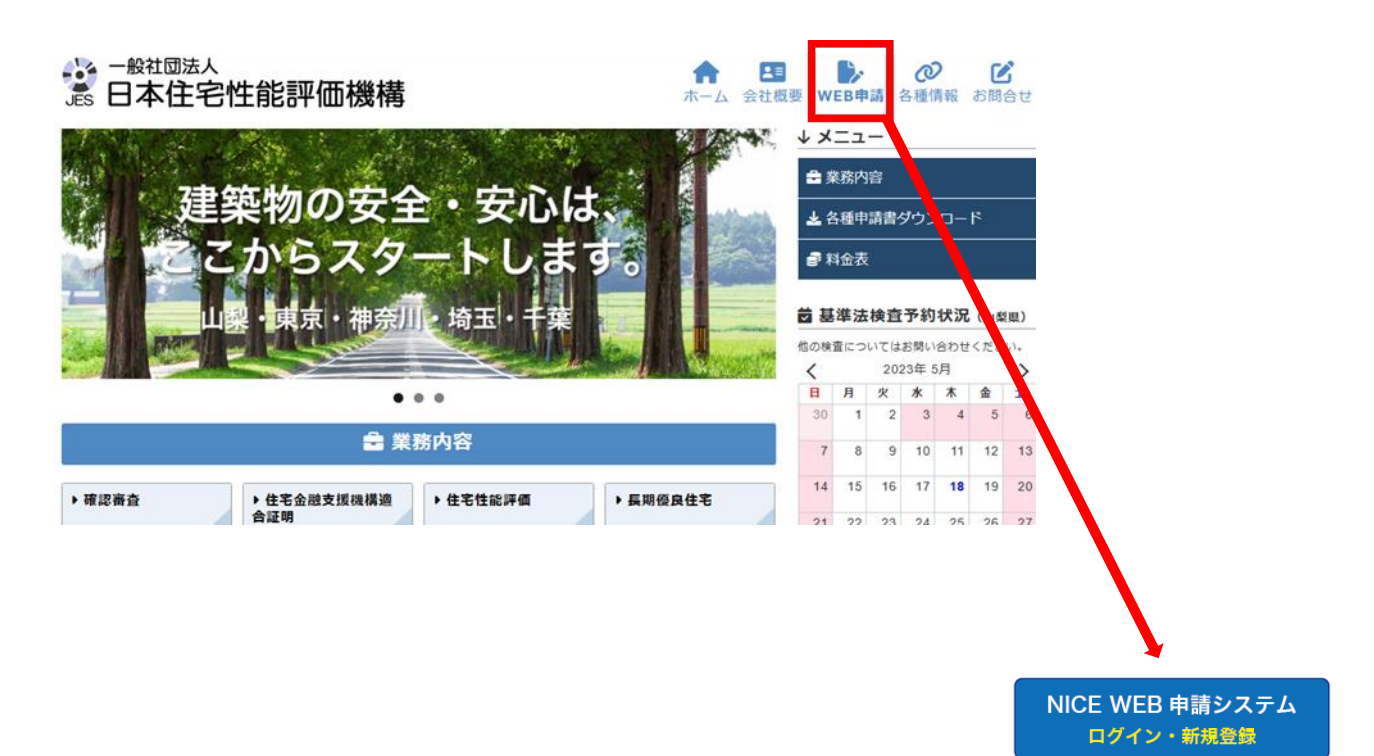

NICE 電子申請システムのログイン画面が表示されます。(図1-1) 「新規登録」ボタンをクリックしてください。

| ログイン   |                           |  |
|--------|---------------------------|--|
| すでに利用者 | 登録されている場合はこちらからログインして下さい。 |  |
|        | ログインID                    |  |
|        |                           |  |
|        | パスワード                     |  |
|        |                           |  |
|        | ロクイン                      |  |
|        | <u>パスワードをお忘れの方はこちら</u>    |  |
|        |                           |  |

ご利用のお申込み画面が表示されます。(図1-2) 必要事項(\*は必須)を入力し、「登録内容の確認」ボタンをクリックしてください。 ※パスワードは、英数混在で8文字以上としてください。

※パスワードは、NICE電子申請システム起動時に必要となりますので必ず控えておいてください。

図1-2

| ご担当者様の情報を入;<br>* は入力必須項目です。  | 」<br>力後、「次へ」ボタンをクリックして下さい。<br>,                                      |
|------------------------------|----------------------------------------------------------------------|
| 貴社が既に当社のWEB<br>にて追加登録が可能(!   | 申請システムをご利用されている場合は、貴社の社員管理機能が有効な方<br>当社承認不要)ですので、社員管理画面からご登録をお願いします。 |
| 会社名*                         | 株式会社 NICEWEB設計                                                       |
| 部署名                          | 12811#P                                                              |
| 担当者名*                        | 申請 太郎                                                                |
| 担当者名フリガナ*                    | SX1 900                                                              |
| 郵便番号*                        | 550 - 0005 住所検索                                                      |
| 住所*                          | 大阪府 <b>マ</b><br>大阪市西区西本町1-7-29                                       |
| 電話番号*                        | 06-6535-4270                                                         |
| 電話番号(携帯)                     | 090-0000-0000                                                        |
| FAX                          | 06-6532-2074                                                         |
| メールアドレス*                     | mail@mail.co.jp                                                      |
| メールアドレス(確 <sub>*</sub><br>認) | mail@mail.co.jp                                                      |
| パスワード*                       |                                                                      |
| パスワード(確認)*                   |                                                                      |
|                              | トップページへ 登録内容の確認                                                      |

お申込み内容の確認が表示されます。(図1-3)

表示されている内容をご確認頂き、「登録」ボタンをクリックしてください。

| 以下の登録内容でよろしければ「登録」ボタンを押して手続きを完了させてください。<br>修正する場合は「登録内容を修正」を押して登録内容を修正してください。 |                    |  |
|-------------------------------------------------------------------------------|--------------------|--|
| 会社名*                                                                          | 株式会社 NICEWEB設計     |  |
| 部署名                                                                           | 10音十音序             |  |
| 担当者名*                                                                         | 申請 太郎              |  |
| 担当者名フリガナ*                                                                     | シンセイ タロウ           |  |
| 郵便番号*                                                                         | 550-0005           |  |
| 住所*                                                                           | 大阪府 大阪市西区西本町1-7-29 |  |
| 電話番号*                                                                         | 06-6535-4270       |  |
| 電話番号(携帯)                                                                      | 090-0000-0000      |  |
| FAX                                                                           | 06-6532-2074       |  |
| メールアドレス*                                                                      | mail@mail.co.jp    |  |

以上で利用者登録の作業は完了です。

<mark>当機関にて内容を確認させて頂き承認させて頂きました後、メールにて ID を送信させて頂きます。</mark> 送信させて頂きました ID と、上記「図1-2」の際に設定されたパスワードにより、NICE 電子申請にログ インが可能となります。

## 2. NICE 電子申請システムのログイン

ブラウザより「<u>https://www.nicewebshinsei.net/hyouka-jes/system/</u>」 にアクセスすると「NICE 電子申請ロ グイン画

面」が表示されます。(図2-1)

NICE 電子申請システム新規登録時にメールで送信された「ログイン ID」と新規登録画面で入力した「パス ワード」を入力し「ログイン」ボタンをクリックします。

| 図2 | — | 1 |
|----|---|---|
|----|---|---|

| ログイン                  |                          |  |
|-----------------------|--------------------------|--|
| すでに利用者登               | 録されている場合はこちらからロクインして下さい。 |  |
|                       | ログインID                   |  |
|                       | 656546                   |  |
|                       | パスワード                    |  |
|                       | ••••••                   |  |
|                       | ログイン                     |  |
|                       | パスワードをお忘れの方はこちら          |  |
| atul con atat ang 4 m |                          |  |

NICE 電子申請が起動されます。(図2-2)

 $\boxtimes 2 - 2$ 

| NICE WEB申請 |         |
|------------|---------|
|            |         |
| <b>申</b> 請 | 管理      |
| 物件一覧       | パートナー管理 |
|            | ユーザー情報  |
|            | 社員管理    |
|            | 会社情報    |
|            |         |